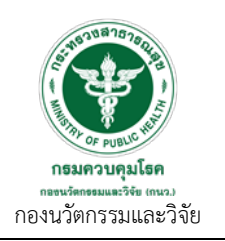

| คู่มือการปฏิบัติงาน                                          | หมายเลขเอกสาร |
|--------------------------------------------------------------|---------------|
| (Work Manual)                                                | WM.R11        |
| เรื่อง การใช้งานระบบอักขราวิสุทธิ์ สำหรับผู้ใช้งาน<br>ทั่วไป | หน้า 1 จาก 6  |
| <b>วันที่เริ่มใช้</b> 1 มีนาคม 2562                          | แก้ไขครั้งที่ |

## คู่มือการใช้งานระบบอักขราวิสุทธิ์ สำหรับผู้ใช้งานทั่วไป

**บทนำ** : กรมควบคุมโรค ในฐานะกรมวิชาการที่มุ่งเน้นการเป็นผู้นำด้านวิชาการและเทคโนโลยีการป้องกันและ ควบคุมโรคของประเทศและระดับนานาชาติ ได้ลงนามในบันทึกข้อตกลงความร่วมมือทางวิชาการกับ จุฬาลงกรณ์มหาวิทยาลัย "การตรวจสอบการลอกเลียนวรรณกรรมด้วยโปรแกรมอักขราวิสุทธิ์" เพื่อประโยชน์ ในการส่งเสริม พัฒนา ยกระดับมาตรฐานด้านคุณธรรมและจรรยาบรรณทางวิชาการในการสร้างผลงาน วิชาการที่มีมาตรฐานด้านคุณธรรมและจรรยาบรรณทางวิชาการ กองนวัตกรรมและวิจัยจึงได้จัดทำคู่มือการใช้ งานระบบอักขราวิสุทธิ์ สำหรับผู้ใช้งานทั่วไป ขึ้น เพื่อให้บุคลากรกรมควบคุมโรคสามารถใช้งานได้อย่างถูกต้อง

**วัตถุประสงค์:** เพื่อให้ผู้ใช้งานสามารถใช้โปรแกรมอักขราวิสุทธิ์ ในการตรวจสอบการลักลอกทางวรรณกรรม คัดลอก และลอกเลียนผลงานวิชาการของผู้อื่น ได้อย่างถูกต้อง

**ผู้รับผิดชอบ:** นายศรายุทธ ตาสัก และนางสาวโยษิตา ฐิติวัฒนา

## คู่มือการใช้งานระบบอักขราวิสุทธิ์ สำหรับผู้ใช้งานทั่วไป

| ลำดับที่ | ผังกระบวนการ                                                                                                    | รายละเอียดงาน                                                                                                    |
|----------|----------------------------------------------------------------------------------------------------|----------------------------------------------------------------------------------------------------|
| 1        | Image: Sector of the sector of the sector | <ul> <li>บุคลากรของกรมควบคุมโรค</li> <li>ที่ต้องการใช้โปรแกรมอักข</li> <li>ราวิสุทธิ์ ต้องมี email</li> <li>account ภาครัฐ</li> <li>@ddc.mail.go.th เพื่อ log</li> <li>in สู่ระบบ โดยสามารถขอ</li> <li>ใช้งานได้ดังนี้</li> <li>1. บันทึกข้อความ ถึงศูนย์</li> <li>สารสนเทศเพื่อแจ้งความ</li> <li>จำนงขอใช้อีเมลภาครัฐ(ลง</li> <li>ท้ายด้วย</li> <li>@ddc.mail.go.th) ซึ่งใช้</li> <li>เวลาดำเนินการประมาณ 1</li> <li>สัปดาห์โดยแนบสำเนาบัตร</li> </ul> |

|                                                  | คู่มือการปฏิบัติงาน                                | หมายเลขเอกสาร |
|--------------------------------------------------|----------------------------------------------------|---------------|
| STRONATO DA                                      | (Work Manual)                                      | WM.R11        |
|                                                  | เรื่อง การใช้งานระบบอักขราวิสุทธิ์ สำหรับผู้ใช้งาน | หน้า 2 จาก 6  |
| TOP TOP PUBLIC HUT                               | ทั่วไป                                             |               |
| <b>ກອນຄວບຄຸມໂຮດ</b><br>ກອນນັອກອອມແສະວິຈັຍ (ກນວ.) | <b>วันที่เริ่มใช้</b> 1 มีนาคม 2562                | แก้ไขครั้งที่ |
| กองนวัตกรรมและวิจัย                              |                                                    |               |

|  | ประชาชนพร้อมรับรอง                    |
|--|---------------------------------------|
|  | สำเนาถูกต้อง (สามารถขอ                |
|  | เป็นรายบุคคลหรือรวบรวม                |
|  | ในนามหน่วยงานก็ได้)                   |
|  | <u>เอกสารที่เกี่ยวข้อง</u> :.ตัวอย่าง |
|  | บันทึกข้อความขออีเมล                  |
|  | ภาครัฐ                                |
|  | 2. เมื่อได้รับ username               |
|  | และ password อีเมล                    |
|  | ภาครัฐ ให้ดำเนินการเข้าใช้            |
|  | งานครั้งแรกที่                        |
|  | https://accounts.mail.go              |
|  | .th/                                  |
|  | ทั้งนี้การเข้าใช้งานครั้งแรก          |
|  | ระบบจะให้เปลี่ยน                      |
|  | password ก่อน จึงจะเริ่ม              |
|  | ใช้งานได้                             |

|                                                                          | คู่มือการปฏิบัติงาน                                          | หมายเลขเอกสาร |
|--------------------------------------------------------------------------|--------------------------------------------------------------|---------------|
| 5148708787870<br>5148708787870                                           | (Work Manual)                                                | WM.R11        |
| THE REPORT OF PUBLIC REPORT                                              | เรื่อง การใช้งานระบบอักขราวิสุทธิ์ สำหรับผู้ใช้งาน<br>ทั่วไป | หน้า 3 จาก 6  |
| <b>กรมควบคุมโรค</b><br>กองนวัตกรรมและวิรัช (กหว.)<br>กองนวัตกรรมและวิจัย | <b>วันที่เริ่มใช้</b> 1 มีนาคม 2562                          | แก้ไขครั้งที่ |

| 2 |                                          | 3. เข้าใช้งานระบบอักขรา    |
|---|------------------------------------------|----------------------------|
|   | 5                                        | วิสุทธิ์ได้สองช่องทาง คือ  |
|   |                                          | http://plag.grad.chula.ac  |
|   |                                          | .th/ หรือ                  |
|   | อกขราวสุทธ                               | http://www.akarawisut.c    |
|   | ระบบตรวจสอบการลอกเลียนวรรณกรรมทางวิชาการ | om                         |
|   | โดย จุฬาลงกรณ์มหาวิทยาลัย                |                            |
|   |                                          | 4. ใส่ Username:           |
|   | Irem.research@ddc.mail.go.th             | หรืออีเมลที่ลงท้ายด้วย     |
|   |                                          | @ddc.mail.go.th            |
|   | เลือกไฟล์                                | (ในขั้นตอนนี้ไม่จำเป็นต้อง |
|   | đ                                        | ใช้ password)              |
|   | ยนยน                                     |                            |
|   |                                          | 5. เลือกไฟล์ที่ต้องการ     |
|   |                                          | ตรวจสอบ ที่มีขนาดไม่เกิน   |
|   |                                          | 200 MB                     |
|   |                                          |                            |
|   |                                          | 6.กดยืนยันและรอรับผลการ    |
|   |                                          | ตรวจสอบทางอีเมล            |
|   |                                          |                            |
|   |                                          |                            |
|   |                                          |                            |
|   |                                          |                            |
|   |                                          |                            |
|   |                                          |                            |

|                                                                             | คู่มีอการปฏิบัติงาน                                          | หมายเลขเอกสาร |
|-----------------------------------------------------------------------------|--------------------------------------------------------------|---------------|
| 5-10108757802                                                               | (Work Manual)                                                | WM.R11        |
| The Public Number                                                           | เรื่อง การใช้งานระบบอักขราวิสุทธิ์ สำหรับผู้ใช้งาน<br>ทั่วไป | หน้า 4 จาก 6  |
| <b>กรมควบคุมโรค</b><br>กษณ <b>ัตรมและวิจัย</b> (กนว)<br>กองนวัตกรรมและวิจัย | <b>วันที่เริ่มใช้</b> 1 มีนาคม 2562                          | แก้ไขครั้งที่ |

| 3 |                      |                                                                                                    | ระบบจะทำการตรวจสอบ           |
|---|----------------------|----------------------------------------------------------------------------------------------------|------------------------------|
|   |                      |                                                                                                    | ข้อมูลจากไฟล์ที่อัพโหลด      |
|   |                      | การนำส่งไฟส์เสร็จสมบูรณ์ ×                                                                                                    | ู้<br>และจะดำเบิบการส่ง link |
|   | ກາງຄະ                | เรอสักครู่ ระบบจะแจ้งผลการตรวจสอบให้ห่านทราบทาง Email หรือ ห่านสามารถติดตามผลการ<br>ตรวจสอบผ่านหางเว็บไซต์ได้ที่ รายงานผลการตรวจสอบ                                                                                                    | ไปที่อีเมลของผ้เข้าใช้ระบบ   |
|   |                      |                                                                                                    | ใบข้อ 1                      |
|   |                      | Close                                                                                                    | 6600 4                       |
|   |                      |                                                                                                    |                              |
|   |                      | เลือกไฟล์                                                                                                    |                              |
|   |                      | ยืนยัน                                                                                                    |                              |
|   |                      |                                                                                                    |                              |
|   |                      |                                                                                                    | 000 0/                       |
| 4 | Gentional and        | 🖂 🔻 ค้นหา                                                                                                    | 7.ผู้ใช้งานจะได้รับอีเมลกด   |
|   | จดหมาย ผู้ติดต่อ ปฏิ | ทิน งาน กระเป๋าเอกสาร การกำหนดลักษณะ                                                                                                    | link ที่ได้รับ เพื่อดูผลการ  |
|   | ุณี ข้อความ?หม่      | ออมออัน ออมออันทั้งหมด ส่นว่อ อน สมปน 🏘 🗶 🧖 🗶 อารส่วมพิมอาร 🗶 เอ                                                                                                    | ตรวจสอบจากระบบอักขรา         |
|   |                      |                                                                                                    | วิสุทธิ์                     |
|   | ▼ ไฟลเดอร์จดหมาย     | เรียงลำดับตาม วันที่ ซ 6 ช่อความ 🖉 🖉 Akarawisut: Your plagiarism <sup>5</sup> ง                                                                                                    |                              |
|   | 📩 กล่องขาเข้า 🔹      | c noreply 3:00 PM checking report                                                                                                    |                              |
|   | 🔚 ส่งแลว             | 🛆 Akarawisut: Your plagiarism checkin 🏲 מורס חרס nr: (noreply@akarawisut.com)                                                                                                    |                              |
|   | 🌈 ราง                | <ul> <li>Irem Academic</li> <li>2:31 PM&lt; ព័ស:</li> </ul>                                                                                                    |                              |
|   | Lo อเมลขยะ           | 🛆 Username และ Password สำหรับเข้า? 🏲 🛛 Thank you for using Akarawisut.                                                                                                    |                              |
|   | 30201                | noranly 11:50 AM Vous placing sheaking speet is ready                                                                                                    |                              |
|   | การค้นหา 🔅           | Akarawisut: Your plagiarism checking                                                                                                    |                              |
|   | แท็ก 🔅               | To view the report, please click on this link:<br>http://plag.grad.chula.ac.th/jobs/1143308/1086953                                                                                                    |                              |
|   |                      | noreply 11:37 AM Theorem and a series and a series of the series of the |                              |
|   |                      | Akarawisut rour plagiarism checking Akarawisut Team                                                                                                    |                              |
|   |                      | noreply 11:33 AM                                                                                                    |                              |
|   |                      | 🔄 Akarawisut: Your plagiarism checkin الم                                                                                                    |                              |
|   |                      | noreply 11:27 AM                                                                                                    |                              |
|   |                      |                                                                                                    |                              |
|   |                      |                                                                                                    |                              |
|   |                      |                                                                                                    |                              |
|   |                      |                                                                                                    |                              |
|   |                      |                                                                                                    |                              |

|                                                                                    | คู่มือการปฏิบัติงาน                                          | หมายเลขเอกสาร |
|------------------------------------------------------------------------------------|--------------------------------------------------------------|---------------|
| 5197108787870                                                                      | (Work Manual)                                                | WM.R11        |
| TOP PUBLIC H                                                                       | เรื่อง การใช้งานระบบอักขราวิสุทธิ์ สำหรับผู้ใช้งาน<br>ทั่วไป | หน้า 5 จาก 6  |
| <b>กรมควบคุมโรค</b><br><sup>กระนวัตรรมและวิจัย (กนว)<br/>กองนวัตกรรมและวิจัย</sup> | <b>วันที่เริ่มใช้</b> 1 มีนาคม 2562                          | แก้ไขครั้งที่ |

| 5 |                                                                                                    | เมื่อกด link ที่ได้รับทาง    |
|---|----------------------------------------------------------------------------------------------------|------------------------------|
|   | Plagiarism Checking Report View Full Document                                                                                                    | อีเมลจะปรากฎ Plagiarism      |
|   | Created on Aug 24, 2014 at 00:56 AM                                                                                                    | Checking Report ซึ่งจะ       |
|   | Submission Information                                                                                                    | มสุดข้อของเรียงของ 4 ส่วน    |
|   | ID SUBMITED DATE SUBMITTED BY ORGANIZATION STATUS SIMILABITY<br>INDEX                                                                                                    | เขตมากถ์ที่ยุญาญทุ่ง สุยาร   |
|   | 3 Sep 2, 2014 at 00:56 AM example@chula.ac.th үр≠твклязбикт?легиёв Completed 30.18 %.                                                                                                    |                              |
|   | Similar Document(s)                                                                                                    | ส่วนที่ 1 แสดงข้อมูลที่      |
|   | Show 10 0 entries Search:                                                                                                    | ผ้ใช้งานได้ทำการกัพโหลด      |
|   | NO TITLE AUTHORIS) SOURCE SIMILARITY INDEX                                                                                                    | 1 แล้วสื่อตรออสอน            |
|   | 1 Combination of Sacrificial Template and Direct Foarning University 16.09 %<br>Techniques                                                                                                    | เพลเพอตรวงสอบ                |
|   | 2 Status of Renewable Energy in Europe, U.S., and Japan Chulalongkorn 14.09 %<br>University                                                                                                    |                              |
|   | NO. TITLE AUTHOR(S) SOURCE SIMILARITY INDEX                                                                                                    |                              |
|   | Showing 1 to 2 of 2 entries First Previous 1 Next Last                                                                                                    |                              |
| 7 | Plagiarism Checking Report View Rull Document Created on Aug 24, 2014 at 00.56 AM                                                                                                    | ส่วนที่ 2 แสดงหัวข้อที่มีการ |
|   | Submission Information                                                                                                    | ซ้ำซ้อนกับเนื้อหาที่ทำการ    |
|   | ID SUBMITED DATE SUBMITTED BY ORGANIZATION STATUS SIMILARITY<br>INDEX                                                                                                    | อัพโหลดไฟล์                  |
|   | 3 Sep 2, 2014 at 00:56 AM example@chula.ac.th onesample@chula.ac.th analytics.complementation?inerralis                                                                                                    |                              |
|   | Similar Document(s)                                                                                                    |                              |
|   | Show 10 \$ entries Search:                                                                                                    |                              |
|   | NO. * TITLE © AUTHOR(S) © SOURCE © SIMILARITY INDEX<br>Fabrication of Porous Hydroxyapetite through                                                                                                    |                              |
|   | 1 Combination of Sacrificial Template and Direct Feaming University 16.09 %<br>Techniques                                                                                                    |                              |
|   | 2 Starus of Renewable Energy in Europe, U.S., and Japan I Onliatorghorm 14.09 %<br>University                                                                                                    |                              |
|   | NO. TITLE AUTHORS) SOURCE SIMILARITY INDEX                                                                                                    |                              |
| 8 | Showing to 2 of 2 entries First Previous 1 Next Last                                                                                                    | ส่วนที่ 3 แสดงส่วนของ        |
| Ũ | Match Details 1. Kinetic Modeling of Nitration of Oycerol.                                                                                                    |                              |
|   | TEXT FROM SUBMITTED DOCUMENT TEXT FROM SOURCE DOCU TEXT VIEW SUBMITTED DOCUMENT TEXT FROM SOURCE DOCU TEXT VIEW SUBMITTED DOCUMENT TEXT FROM SOURCE DOCU TEXT VIEW SUBMITTED DOCUMENT TEXT FROM SOURCE DOCUMENT TEXT FROM SOURCE D | เนอหาทมการซาซอนเน            |
|   | Performance and a second processing an available of the second processing and the second processing and the second procesing and the second processing and the second procesi  | ฐานข้อมูลของระบบอักขรา       |
|   | Suprand 5 Biochmaid card Agen Pratery 41 51 Demical Engineering Department stability Mage<br>Development produced and approximate of the present stability and approximate of the present stability. A line of the present stability and a line present stability and a line present stability and a line present stability and a line present stability. A line more unclease is the stability and and a line present stability and a line present stability and a line present stability. A line more unclease is the stability and a line present stability and and a line present stability. A line more unclease is the present stability and a line more unclease is the present stability and and and a line more unclease is the present stability and and and and and and and and and and                                                                                                    | วิสุทธิ์                     |
|   | between gyzentiant http://dockies.com/dockies.com/dock | 9                            |
|   | models : seven controlling reactions model and three controlling reactions model. Two models have<br>the similar trend. The three controlling reactions model                                                                                                    |                              |
|   |                                                                                                    |                              |
|   |                                                                                                    |                              |
|   |                                                                                                    |                              |
|   |                                                                                                    |                              |
|   |                                                                                                    |                              |
|   |                                                                                                    |                              |
|   |                                                                                                    |                              |
|   |                                                                                                    |                              |

|                                                   | คู่มีอการปฏิบัติงาน                                | หมายเลขเอกสาร |
|---------------------------------------------------|----------------------------------------------------|---------------|
| 510218757803                                      | (Work Manual)                                      | WM.R11        |
|                                                   | เรื่อง การใช้งานระบบอักขราวิสุทธิ์ สำหรับผู้ใช้งาน | หน้า 6 จาก 6  |
| ATHY OF PUBLIC HET                                | ทั่วไป                                             |               |
| <b>กธมควบคุมโธค</b><br>กอชนวัดกระมและวิจัย (กนว.) | <b>วันที่เริ่มใช้</b> 1 มีนาคม 2562                | แก้ไขครั้งที่ |
| กองนวัตกรรมและวิจัย                               |                                                    |               |

| 9  |                                                                                                    | ส่วนที่ 4 แสดงค่า     |
|----|----------------------------------------------------------------------------------------------------|-----------------------|
|    |                                                                                                    | similarity index ของ  |
|    | • รายงานผลการตรวจลอบ - เบอรเซนตความคลายคลง<br>similarity                                                                                                    |                       |
|    | Plagiarism Checking Report                                                                                                    | ผลงานวชาการทเด        |
|    | Created on Aug 24, 2014 or 00.56 AM                                                                                                    | ตรวจสอบกับฐานข้อมูลใน |
|    | Submission Information                                                                                                    | ระบบอักขราวิสทธิ์     |
|    | NO SUBMITED DATE SUBMITTED BY ORGANIZATION STATUS SIMILARITY                                                                                                    | 0000000000000         |
|    | 3 Sep 2, 2014 at 000 AM examples thus a c.th parametrise the second second |                       |
|    | Similar Document(s) Show 10 t entries Search:                                                                                                    |                       |
|    | NO. * TITLE AUTHOR(5) SOURCE SIMILARITY INDEX                                                                                                    |                       |
|    | Fabrication of Paroutic Intrough     Contraison of Sacrifical Template and Direct Foaming     University     Techniques     Contraison of Sacrifical Template and Direct Foaming     University                                                                                                    |                       |
|    | 2 Status of Renewable Energy in Europe, U.S., and Japan Chulatongkorn 14.09 %<br>University                                                                                                    |                       |
|    | NO. TITLE AUTHOR(S) SOURCE SIMILARITY INDEX                                                                                                    |                       |
|    | Showing 1 to 2 of 2 entries                                                                                                    |                       |
|    |                                                                                                    |                       |
|    | בצעצ קוצ בוצ ובטן ב                                                                                                    |                       |
| 10 | หากเกดขอขดของเนการเชงาน กรุณาตดตอ ผูดูแลระบบ กลุ่มวจยและประเมน                                                                                                    |                       |
|    | เทคโนโลยี กองนวัตกรรมและวิจัย                                                                                                    |                       |
|    | <ul> <li>สามารติดต่อได้ 3 ช่องทาง ดังนี้</li> </ul>                                                                                                    |                       |
|    | 1) โทร 0 2590 3149                                                                                                    |                       |
|    | 2) อีเมล <u>irem.research@ddc.mail.go.th</u>                                                                                                    |                       |
|    | 3) อาคาร 10 ชั้น 1 กรมควบคุมโรค                                                                                                    |                       |
|    |                                                                                                    |                       |

## ประวัติการแก้ไข

| หมายเลขเอกสาร | หัวข้อ | การเปลี่ยนแปลง |
|---------------|--------|----------------|
|               |        |                |
|               |        |                |

เอกสารอ้างอิง